## Раздел 4. Инструкция по подаче заявления на открытие Первичного отделения в Движении

Для работы в Системе необходимо обязательное наличие следующих технических средств:

– Рабочий компьютер или ноутбук (установленные веб-браузеры Chrome, Mozilla Firefox, Yandex Browser);

Мобильный телефон типа Смартфон<sup>7</sup>;

- Доступ в Интернет вышеуказанных технических средств.

Важно отметить, что для корректной работы в Системе, Вам необходимо иметь **действующую и активную** учетную запись на Портале государственных услуг Российской Федерации (далее – Госуслуги).

В случае отсутствия у Вас учетной записи на Госуслугах, необходимо пройти процедуру регистрации.

Инструкция по регистрации на портале Госуслуг находится по электронной ссылке https://www.gosuslugi.ru/help/faq/login/1.

Пользователь, которому исполнилось четырнадцать лет имеет право самостоятельно подать заявление в Системе, в качестве Учащегося.

В случае, если пользователю исполнить восемнадцать лет, заявление на открытие Первичного отделения подается в качестве Наставника.

#### Этап 1. Авторизация или регистрация в Системе.

Вам необходимо пройти на стартовую страницу Системы по электронной ссылке <u>будьвдвижении.рф</u>и пройти процедуру регистрации/авторизации в Системе (см. «Инструкция по регистрации в ИС «Вступление в Российское движение детей и молодёжи»).

На этапе «Отделение РДДМ» Вам необходимо выбрать, в какое именно отделение Вы желаете вступить.

<sup>&</sup>lt;sup>7</sup> Смартфон — мобильный телефон, дополненный функциональностью карманного персонального компьютера.

#### Этап 2. Подача заявления на открытие Первичного отделения

Если на этапе «Отделение РДДМ» при вводе образовательного учреждения в поле «Первичное отделение» не отобразилось требуемое значение, Вам необходимо нажать на ссылку <u>«открыть новое отделение»</u>. (Рисунок 1)

| Подача заявления<br>на вступление в Дві                                                         | ижение Первых                                                                                       |        |
|-------------------------------------------------------------------------------------------------|----------------------------------------------------------------------------------------------------|--------|
| Мои данные                                                                                      | Выбор отделения                                                                                     | Первый |
| Первичное отделение                                                                             | е Региональное отделение                                                                            |        |
| Первичное отделение                                                                             | Движения                                                                                            |        |
|                                                                                                 |                                                                                                    |        |
| Нет первичного отделения в списке? Отк                                                          | кройте новое первичное отделение                                                                    |        |
| Если вашего первичного отделе<br>вы можете подать заявление в Р<br>«Региональное отделение» выш | ения нет в списке и вы не хотите его открывать<br>Региональное отделение. Для этого выберите<br>це. | >,     |

Рисунок 1 – Открытие Первичного отделения

Далее у Вас отобразится раздел «Заявление на открытие первичного отделения». В данном разделе требуется пройти четыре этапа для подачи заявления на открытие Первичного отделения, а именно (Рисунок 2):

- 1. «Место расположения»;
- 2. «Подписание решения»;
- 3. «Подача заявления»;
- 4. «Ответ комиссии».

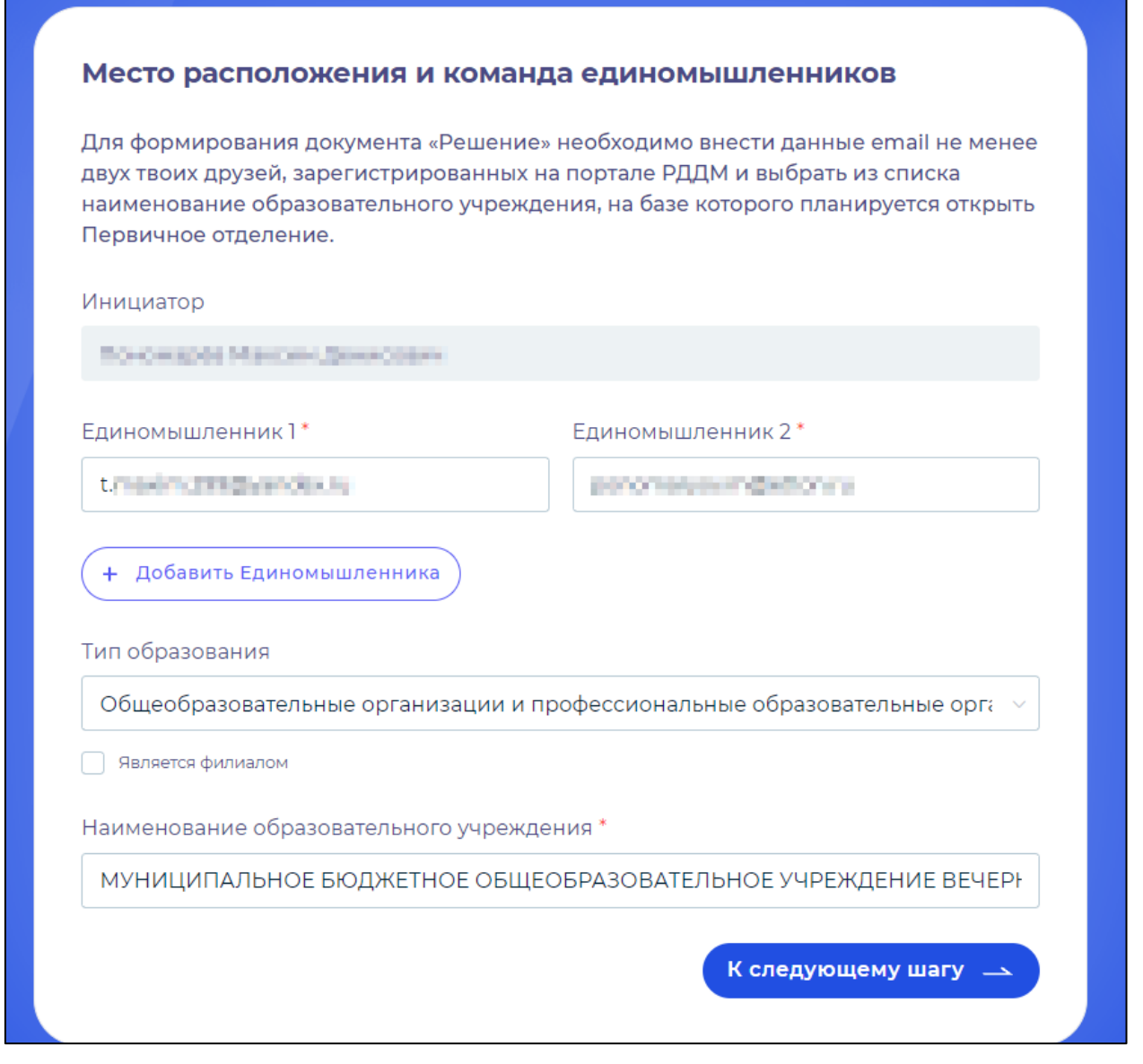

Рисунок 2 – Раздел «Открытие отделения»

На этапе «Место расположения» Вам необходимо заполнить поля «Единомышленник».

Обратите внимание, что в данных полях необходимо ввести электронную почту зарегистрировавшегося в Системе участника.

Дополнительно Вам доступен функционал выбора количества Единомышленников, которые будут участвовать в подаче заявки на открытие первичного отделения, путем нажатия на кнопку «Добавить Единомышленника».

Далее Вам необходимо в поле «Наименование образовательного учреждения» ввести требуемую учебную организацию. В выпадающем списке выберите «Тип образования», к которому относится ваше образовательное учреждение. После этого введите ИНН или наименование, нажмите на кнопку «К следующему шагу».

Далее, Вы (инициатор), переходите на этап выбора способа подачи заявления (Рисунок 3).

«Подать заявление онлайн» - способ подачи, в котором вам будет необходимо подписать заявление через электронную подпись, с помощью ГосУслуг и программы ГосКлюч.

«Подать заявление лично» - способ подачи, в котором вам будет необходимо явится лично в региональное или первичное отделение для подписания документов или отправить подписанные документы по почте в данное отделение.

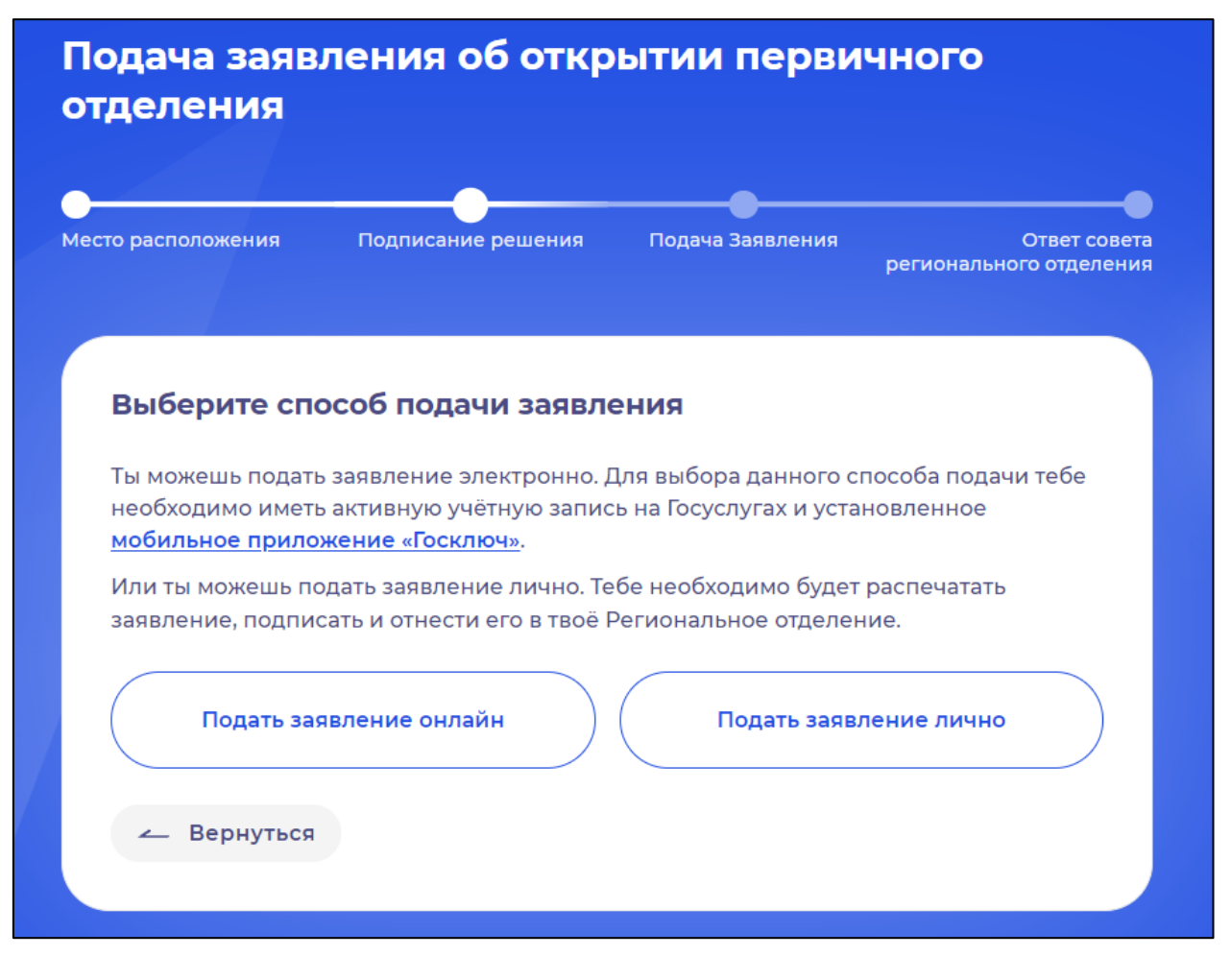

Рисунок 3 – Выбор способа подачи заявления.

#### Этап 2.1. Подача заявления при выборе способа подачи «Онлайн»

На этапе «Подписание решения» Вам необходимо скачать заявление по кнопке «Скачать решение». (Рисунок 1)

| 1. Скачайте документ, нажав на кнопку                                                                                                    | «Скачать решение».                                                                                                    |  |
|----------------------------------------------------------------------------------------------------|----------------------------------------------------------------------------------------------------|--|
| . Загрузите «Решение об открытии Первичного отделения» на портал                                                                                                    |                                                                                                    |  |
| <ol> <li>государственных услуг.</li> <li>Подпишите заявление усиленной не<br/>мобильном приложении «Госключ».</li> </ol>                                                           | еквалифицированной электронной подписью                                                                                                    |  |
| 4. На портале Государственных услуг о                                                                                                    | ткройте поступившее сообщение с двумя                                                                                                    |  |
| приложенными файлами для скачив                                                                                                    | зания в формате .PDF и .SIG.                                                                                                    |  |
|                                                                                                    | <u> </u>                                                                                                    |  |
|                                                                                                    |                                                                                                    |  |
| Документы в форматах .PDF и .SIG. фор                                                                                                    | омируются порталом Государственных услуг                                                                                                    |  |
| Документы в форматах .PDF и .SIG. фор<br>автоматически. Для получения докуме                                                                                                    | омируются порталом Государственных услуг<br>ентов выполните все пункты инструкции.                                                                                                    |  |
| Документы в форматах .PDF и .SIG. фор<br>автоматически. Для получения докуме                                                                                                    | омируются порталом Государственных услуг<br>ентов выполните все пункты инструкции.                                                                                                    |  |
| Документы в форматах .PDF и .SIG. фор<br>автоматически. Для получения докуме<br>РDF                                                                                                | омируются порталом Государственных услуг<br>ентов выполните все пункты инструкции.<br>Прикрепление файла электронной<br>подписи .sig *                                                                                                    |  |
| Документы в форматах .PDF и .SIG. фор<br>автоматически. Для получения докуме<br>РФГ<br>Решение об открытии первичного                                                              | омируются порталом Государственных услуг<br>ентов выполните все пункты инструкции.<br>Прикрепление файла электронной<br>подписи .sig *                                                                                                    |  |
| Документы в форматах .PDF и .SIG. фор<br>автоматически. Для получения докуме<br>ррг<br>Решение об открытии первичного<br>отделения                                                 | омируются порталом Государственных услуг<br>ентов выполните все пункты инструкции.<br>Прикрепление файла электронной<br>подписи .sig *<br>Перетащите в это поле файл электронной<br>подписи «Госключа» в формате .sig                     |  |
| Документы в форматах .PDF и .SIG. фор<br>автоматически. Для получения докуме<br>РР<br>Решение об открытии первичного<br>отделения<br>↓ Скачать решение                             | омируются порталом Государственных услуг<br>ентов выполните все пункты инструкции.<br>Прикрепление файла электронной<br>подписи .sig *<br>Перетащите в это поле файл электронной<br>подписи «Госключа» в формате .sig<br>или              |  |
| Документы в форматах .PDF и .SIG. фор<br>автоматически. Для получения докуме<br>Р<br>Р<br>Решение об открытии первичного<br>отделения<br>↓ Скачать решение                         | эмируются порталом Государственных услуг<br>ентов выполните все пункты инструкции.<br>Прикрепление файла электронной<br>подписи .sig *<br>Перетащите в это поле файл электронной<br>подписи «Госключа» в формате .sig<br>или<br>загрузите |  |
| Документы в форматах .PDF и .SIG. фор<br>автоматически. Для получения докуме<br>рр⊧<br>Решение об открытии первичного<br>отделения<br>↓ Скачать решение                            | омируются порталом Государственных услуг<br>ентов выполните все пункты инструкции.<br>Прикрепление файла электронной<br>подписи .sig *<br>Перетащите в это поле файл электронной<br>подписи «Госключа» в формате .sig<br>или<br>загрузите |  |
| Документы в форматах .PDF и .SIG. фор<br>автоматически. Для получения докуме<br>Р<br>Р<br>Решение об открытии первичного<br>отделения<br>↓ Скачать решение<br>Единомышленники:     | антов выполните все пункты инструкции.<br>Прикрепление файла электронной<br>подписи .sig *<br>Перетащите в это поле файл электронной<br>подписи «Госключа» в формате .sig<br>или<br>загрузите                                             |  |
| Документы в форматах .PDF и .SIG. фор<br>автоматически. Для получения докуме<br>Решение об открытии первичного<br>отделения<br>↓ Скачать решение<br>Единомышленники:<br>Не отправл | антов выполните все пункты инструкции.<br>Прикрепление файла электронной<br>подписи .sig *<br>Перетащите в это поле файл электронной<br>подписи «Госключа» в формате .sig<br>или<br>загрузите                                             |  |

## Рисунок 1 – Раздел «Подписание решения»

Обратите внимание, что внизу располагается блок «Единомышленники» со статусом подписания заявления (Рисунок 2), так как одновременно в личных кабинетах Единомышленников отобразится раздел «Заявление на открытие первичного отделения». (Рисунки 3 и 4)

Процесс подписания заявления со стороны Единомышленника аналогичен процессу подписания со стороны Инициатора, т.е. Вас.

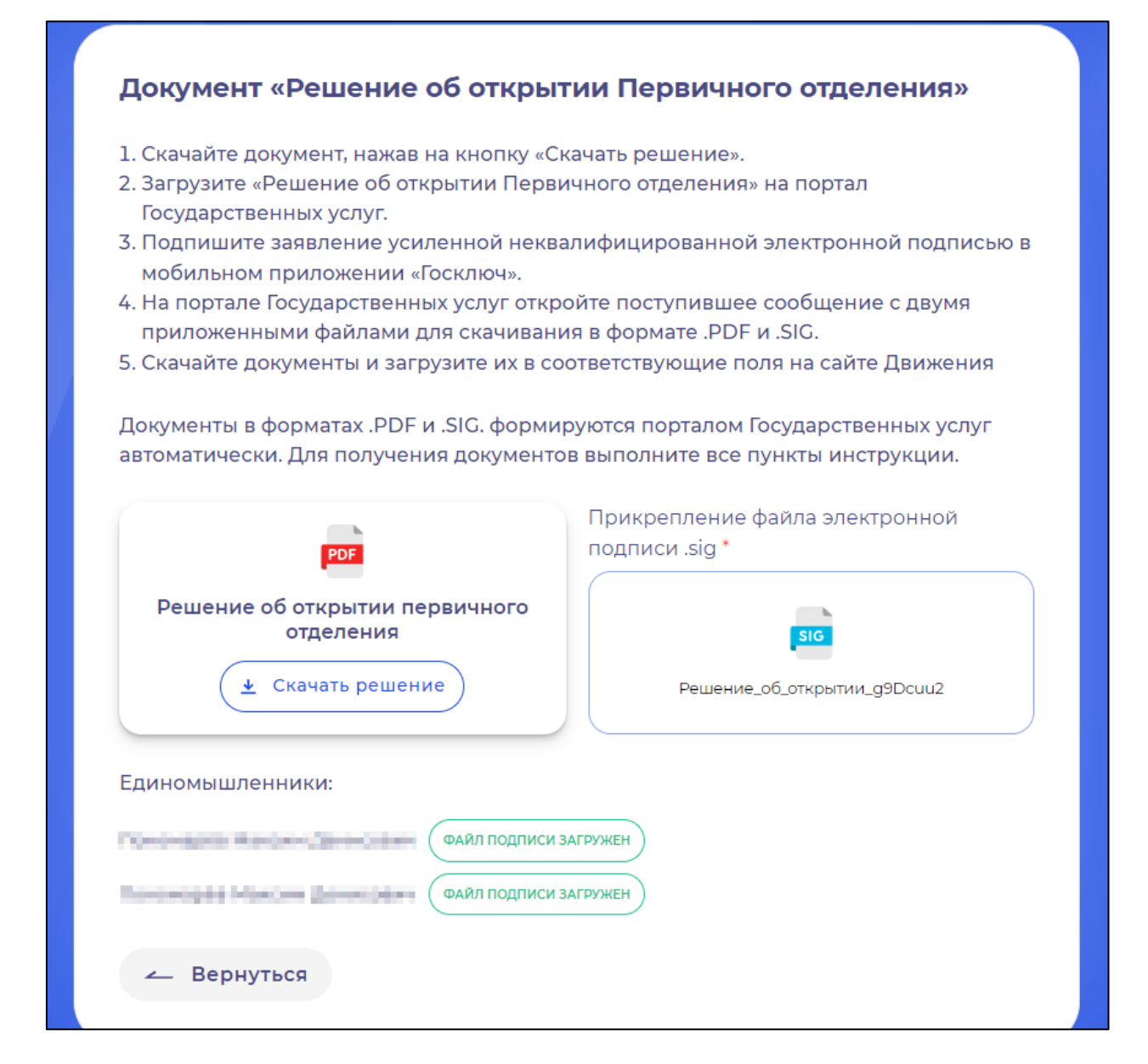

Рисунок 2 – Статусы загрузки подписей от единомышленников.

| Заявления                           |                                       |                                          |                                   |
|-------------------------------------|---------------------------------------|------------------------------------------|-----------------------------------|
|                                     |                                       | *                                        |                                   |
| Заявление на в<br>Пономарёв Максим  | а <b>ступление в Дви</b><br>Денисович | ІЖЕНИЕ № 433595 []                       | *<br>*                            |
| Мои данные                          | Контакты роди <del>тё</del> ля        | Выбор отделения                          | Первый                            |
|                                     |                                       | 원산                                       |                                   |
|                                     |                                       | <b>3 %</b>                               | *                                 |
| Заявление на с                      | открытие первич                       | ного отделения 💌 з                       | ов401 🔆                           |
| ЧИСТООЗЕРНАЯ СРЕ<br>РАЙОНА НОВОСИБИ | ЕДНЯЯ ОБЩЕОБРАЗОВ<br>ИРСКОЙ ОБЛАСТИ   | АТЕЛЬНАЯ ШКОЛА № 3 ЧИ                    | СТООЗЕРНОГО                       |
| инесто расположения                 | Подписание решения                    | Подача Заявления <sup>°</sup><br>региона | Ответ совета<br>ального отделения |
|                                     |                                       |                                          |                                   |

Рисунок 3 – Раздел «Открытие отделения» (учетная запись Единомышленника»)

| то расположения                                                                                                | Подписание решения                                      | Подача Заявления                             | *<br>Ответ сове<br>регионального отделени |
|----------------------------------------------------------------------------------------------------|---------------------------------------------------------|----------------------------------------------|-------------------------------------------|
|                                                                                                    |                                                         | *                                            |                                           |
| Место располо                                                                                                  | жения и команда                                         | а единомышлен                                | ников                                     |
| incoro pacitorio                                                                                               |                                                         |                                              |                                           |
| Твой друг пригласи<br>отделения, для согл<br>Инициатор                                                         | л тебя быть в инициатив<br>асия тебе необходимо д       | аной группе для откры<br>цозаполнить СНИЛС и | ытия первичного<br>сохранить.             |
| Твой друг пригласи<br>отделения, для согл<br>Инициатор<br>Иванов Ванюсены                                      | л тебя быть в инициатив<br>асия тебе необходимо д<br>жа | вной группе для откры<br>цозаполнить СНИЛС и | ытия первичного<br>сохранить.             |
| Твой друг пригласи<br>отделения, для согл<br>Инициатор<br>Иванов Ванюсены<br>СНИЛС* <b>2</b>                   | л тебя быть в инициатив<br>асия тебе необходимо д<br>жа | вной группе для откры<br>дозаполнить СНИЛС и | ытия первичного<br>сохранить.             |
| Твой друг пригласи<br>отделения, для согл<br>Инициатор<br>Иванов Ванюсены<br>СНИЛС* <b>@</b><br>145-933-289 12 | л тебя быть в инициатив<br>асия тебе необходимо д<br>жа | зной группе для откры<br>дозаполнить СНИЛС и | ытия первичного<br>сохранить.             |

Рисунок 4 – Раздел «Открытие отделения» (учетная запись Единомышленника»)

Процесс подписания заявление об открытии Первичного отделения аналогичен процессу подписания заявления о вступлении в Движение. (см. «Инструкция по регистрации в Информационной системе «Вступление в Движение Первых»).

После подписания заявления, загрузите файл в формате SIG в поле «Прикрепление файла электронной подписи .sig\*».

Обратите внимание, что после подписания заявления Единомышленниками, статус в блоке «Единомышленники» изменится с «Не отправлено» на «Файл подписи загружен». (Рисунок 5)

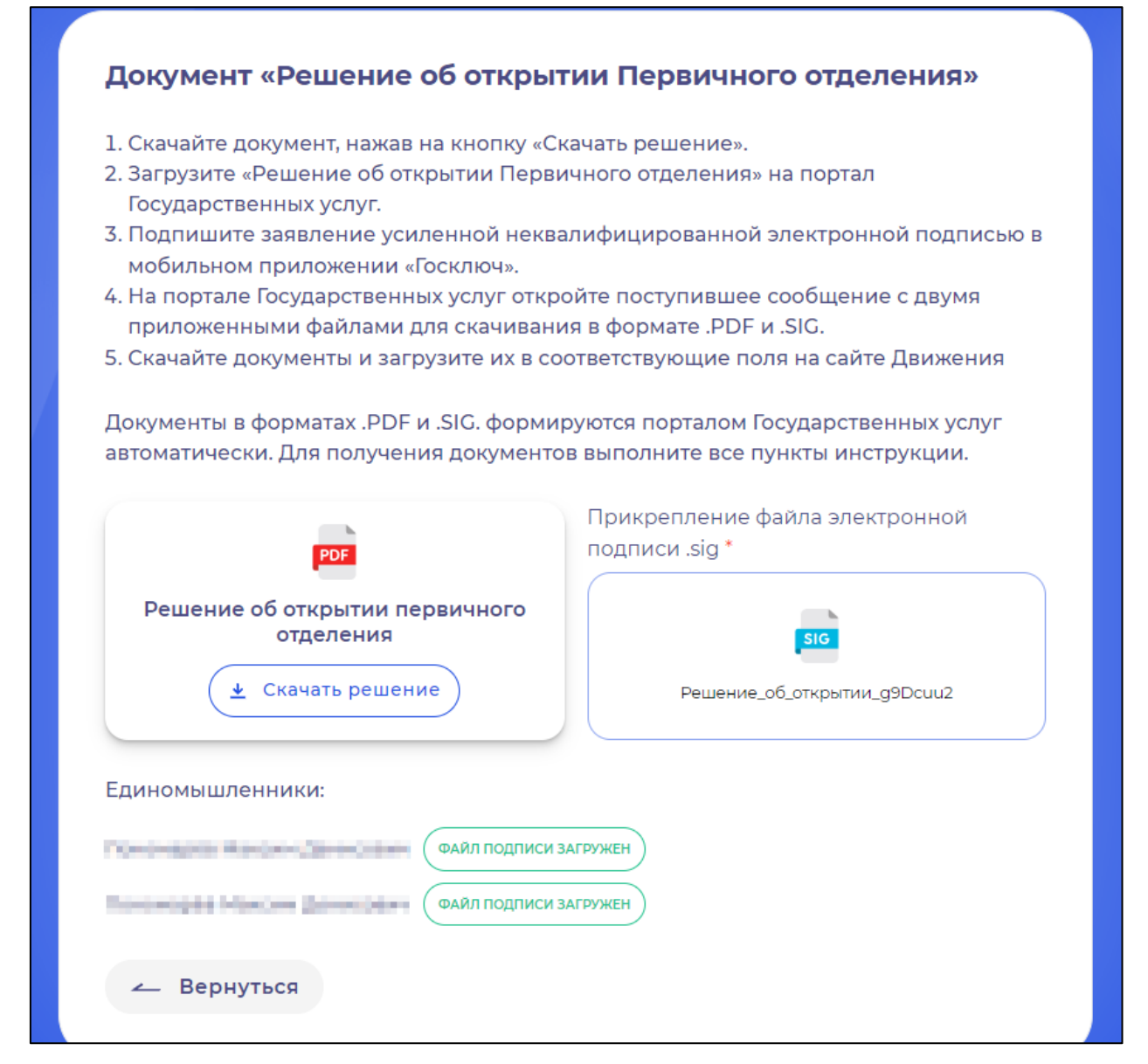

Рисунок 5 – Файл подписи загружен

На этапе «Подача заявления» скачайте заявление по кнопке «Скачать заявление». (Рисунок 6)

| одача заявления об открытии первичного<br>гделения                                                    |                  |                                                                                       |                                                                            |
|----------------------------------------------------------------------------------------------------|------------------|---------------------------------------------------------------------------------------|----------------------------------------------------------------------------|
| сто расположения Подпі                                                                                | исание решения   | Подача Заявления                                                                      | Ответ совет<br>регионального отделени                                      |
| <b>Подача Заявления</b><br>Заявление на открытие Пе                                                   |                  | ния сформировано, н                                                                   | 225/27/102                                                                 |
|                                                                                                    | рычного огделе   | num equipoballo, li                                                                   | еобходимо                                                                  |
| подписать его у директора<br>учреждения.                                                              | а, либо юридичес | кого представителя о<br>Прикрепление заявл                                            | бразовательного<br>мения *                                                 |
| подписать его у директора<br>учреждения.<br>РОБ<br>Заявление о создании<br>отделения<br>Скачать заявл | первичного       | кого представителя о<br>Прикрепление заявл<br>Перетащите в это<br>в форм<br>и<br>загр | бразовательного<br>мения *<br>о поле скан-копию<br>мате.pdf<br>ли<br>узите |

Рисунок 6 – Раздел «Подача заявления»

На данный этапе Вам необходимо подписать заявление у директора, либо юридического представителя образовательного учреждения (подпись должна быть собственноручной) и приложить в поле «Прикрепление заявления\*» отсканированный документ в формате PDF, путем нажатия на кнопку «загрузите».

Нажмите на кнопку «Далее».

Поздравляем! Заявление на открытие первичного отделения открыто. Необходимо дождаться ответа комиссии. (Рисунок 7)

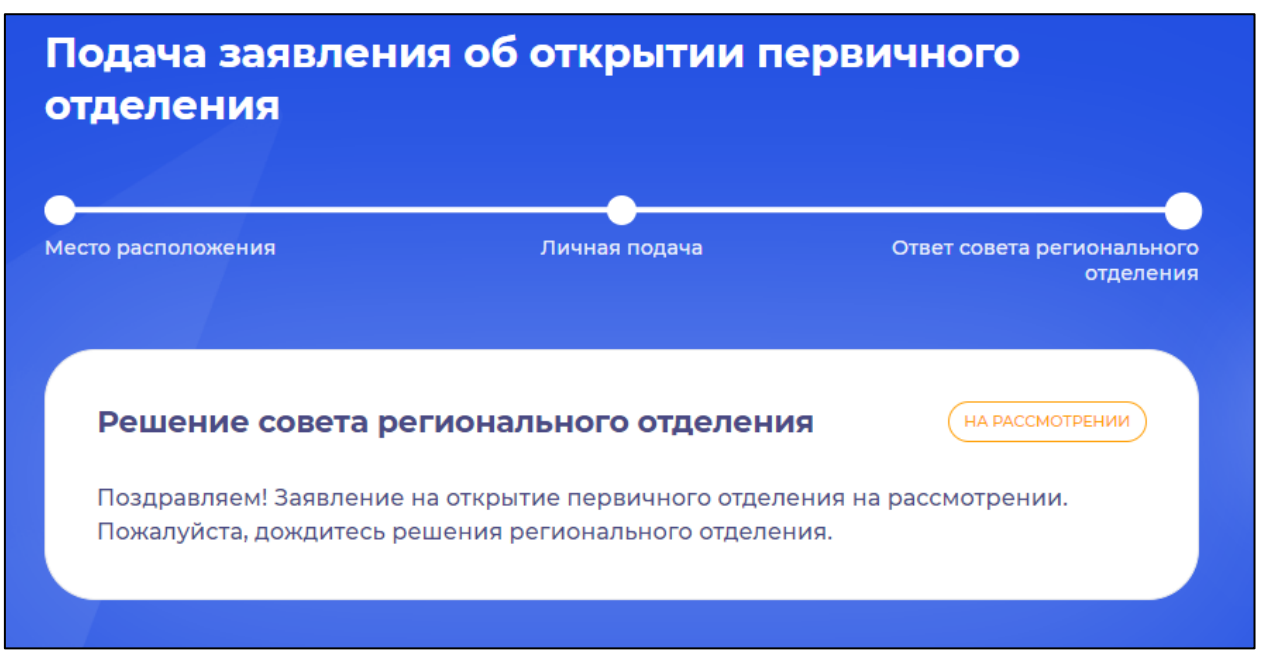

Рисунок 7 – «На рассмотрении»

Уведомление об одобрении или об отклонении заявления поступит на Вашу электронную почту, а также отобразится в Вашем личном кабинете. (Рисунок 8)

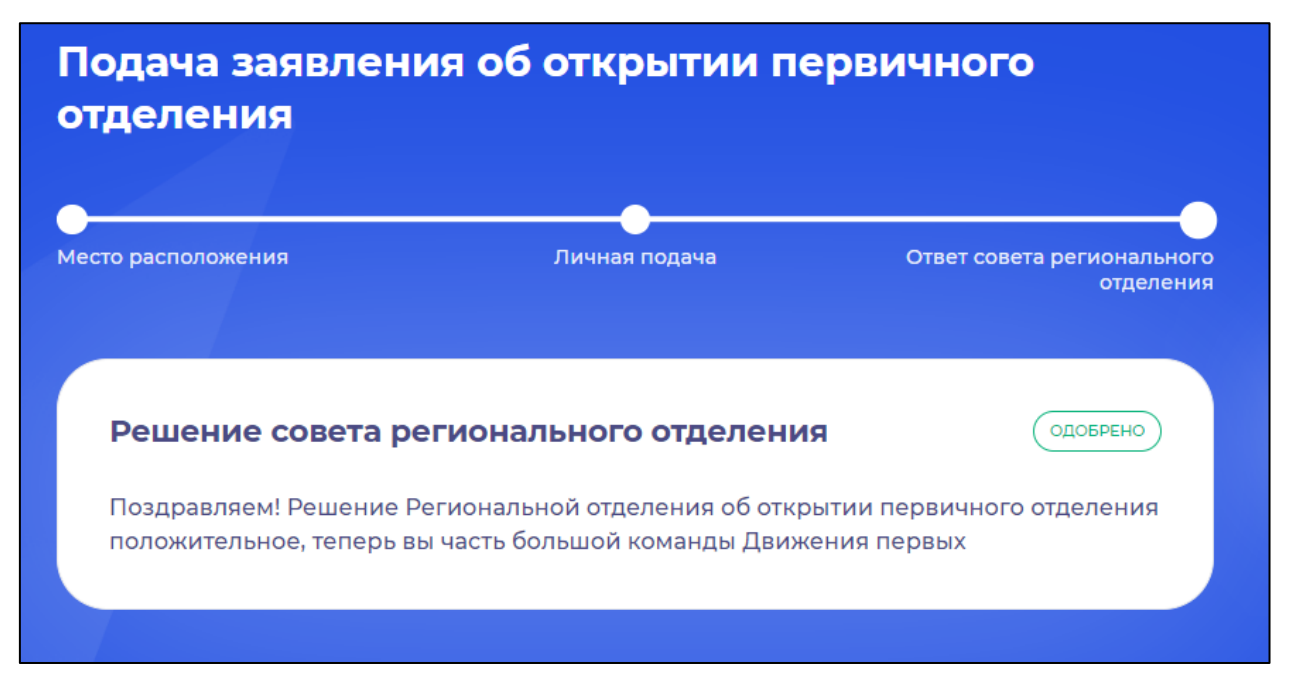

Рисунок 8 – Заявление одобрено

В случае отклонения заявления, у Вас отобразится следующее уведомление: «К сожалению, Ваше заявление отклонено. Вы можете узнать

более подробную информацию о причинах отклонения в вашем региональном отделении».

## Этап 2.2. Подача заявления при выборе способа подачи «Лично»

На этапе «Личная подача» скачайте оба документа по кнопке «Скачать решение» и «Скачать заявление» (Рисунок 1).

| Лесто расположения                                                                                          | Личная подача                                                                    | Ответ совета региональног<br>отделени                               |
|----------------------------------------------------------------------------------------------------|----------------------------------------------------------------------------------|---------------------------------------------------------------------|
| Подача заявления<br>После подписания документов, не                                                         | забудьте отнести их лично в І                                                    | Ваше Региональное отделение                                         |
| Кировская область, г. Киров, ул. Су                                                                         | рикова, д. 21, помещ. 22. Далее                                                  | е дождитесь ответа комиссии.                                        |
| Подписание решения                                                                                          |                                                                                  |                                                                     |
| Решение об открытии первичн<br>его лично вам и единомышлен                                                  | ного отделения сформиров<br>нникам, а затем подать в Ре                          | вано, необходимо подписать<br>егиональное Отделение.                |
| Заявление на открытие Перви<br>подписать его у директора, ли<br>учреждения, а затем подать вм<br>Отделение. | чного отделения сформир<br>бо юридического представ<br>иесте с документом "Решен | овано, необходимо<br>зителя образовательного<br>ние" в Региональное |
| PDF                                                                                                    |                                                                                  | PDF                                                                 |
| Решение об открытии пери<br>отделения<br>У Скачать решение                                                  | вичного Заявлени                                                                 | е о создании первичного<br>отделения<br>Скачать заявление           |
|                                                                                                    |                                                                                  |                                                                     |

## Рисунок 1 – Подписание решения и заявления

Далее Вам и указанным единомышленникам необходимо подписать лично Решение об открытии отделения.

Заявление о создании Первичного отделения необходимо подписать у директора, либо юридического представителя образовательного учреждения, а затем подать вместе с документом "Решение" в Региональное Отделение.

После подписания документов, не забудьте отнести их лично в Ваше Региональное отделение по указанному адресу в информационном окне.

После посещения Ваше Регионального отделения, дождитесь ответа комиссии.

Уведомление об одобрении или об отклонении заявления поступит на Вашу электронную почту, а также отобразится в Вашем личном кабинете. (Рисунки 2 и 3)

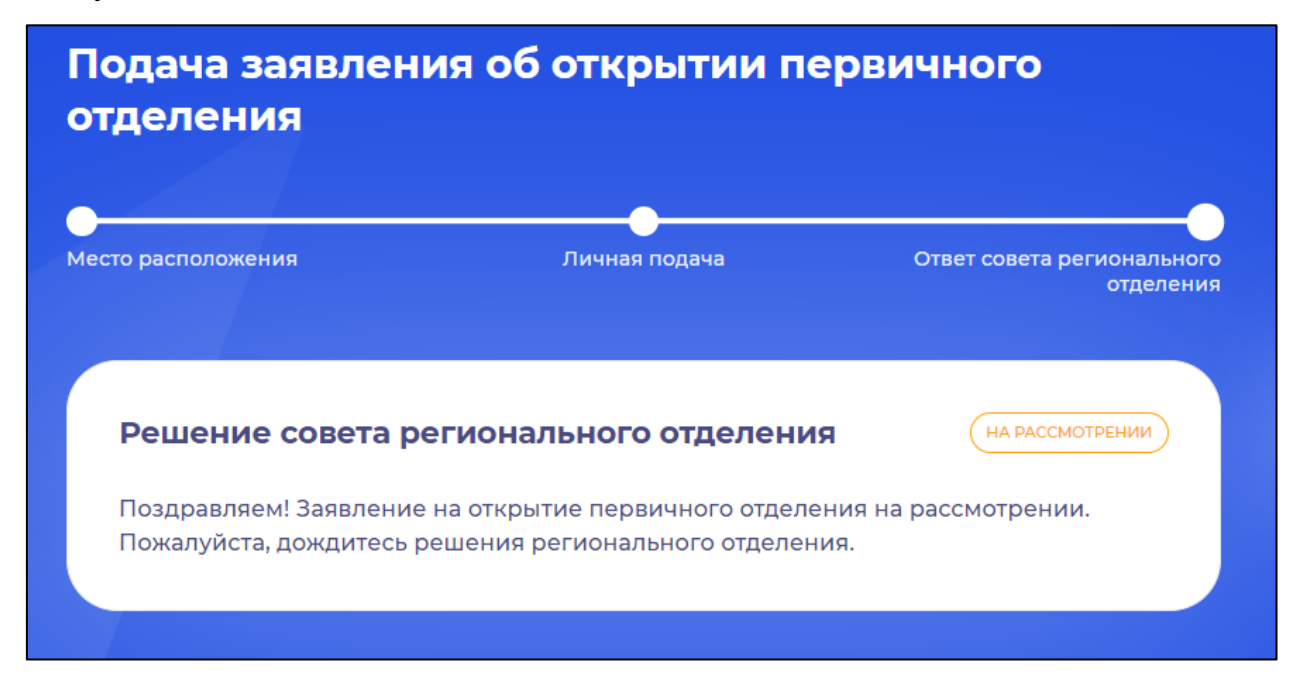

Рисунок 2 – Этап «Ответ совета регионального отделения»

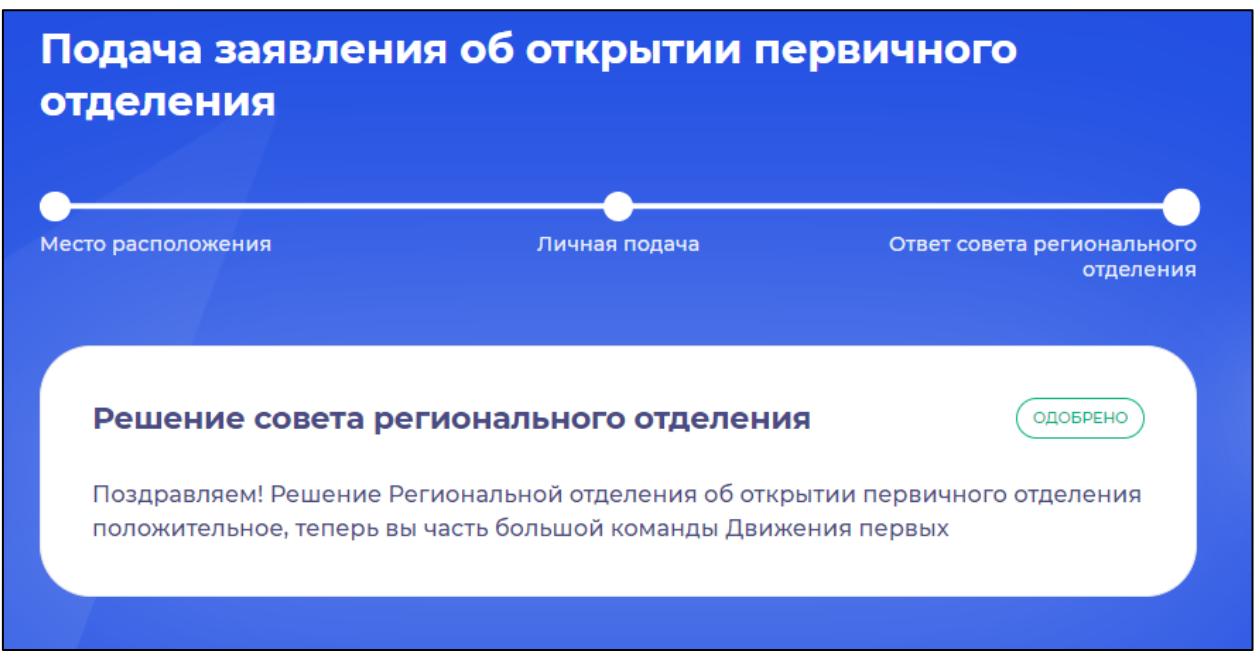

Рисунок 3 – Заявление одобрено

## Раздел 5. Инструкция по переходу из Регионального отделения в Первичное отделение.

Если в Вашем заявление на вступление не указано первичное отделение, то при авторизации Вам будет выведено уведомление: «Переведись в Первичное отделение, чтобы вместе со своим первичным отделением участвовать в деятельности Движения.». (Рисунок 1).

| Заявления                                                                                                    |  |
|----------------------------------------------------------------------------------------------------|--|
| <b>Совет</b><br>Переведись в <u>Первичное отделение</u> , чтобы вместе со своим первичным отделением<br>участвовать в деятельности Движения. |  |
|                                                                                                    |  |
| Заявление на вступление в Движение № 7287710 🕞                                                                                               |  |
| Aa Aa Aa                                                                                                    |  |
| Мои данные Выбор отделения Первый                                                                                                    |  |
|                                                                                                    |  |

Рисунок 1 – Совет о переходе в первичное отделение

Нажмите на надпись «Первичное отделение». Перед Вами откроется форма для заполнения. (Рисунок 2). Выберите Тип образования образовательного учреждения, на базе которого открыто первичное отделение. (Рисунок 3). После этого нажмите на кнопку «Выбрать первичное отделение» (Рисунок 4)

|    | Внимание!                                                                                                    |
|----|----------------------------------------------------------------------------------------------------|
| 36 | Сейчас ты — в команде Регионального отделения, присоединяйся к Первичному отделению в<br>твоем учебном заведении.<br>Будь в центре самых классных событий, участвуй сам и зови друзей! |
|    | Если ты не нашел в списке первичных отделений своё образовательное учреждение, смело<br>оставляй заявку на <mark>открытие нового отделения</mark> .                                    |
|    | Первичное отделение                                                                                                    |
|    | школа 1                                                                                                    |
|    | Первичное отделение не найдено, но ты можешь <u>открыть новое отделение</u> .                                                                                                    |
|    | Закрыть Выбрать первичное отделение                                                                                                    |
|    |                                                                                                    |

## Рисунок 2 – Форма для заполнения

|             | Внимание!                                                                                                    |  |  |  |  |
|-------------|----------------------------------------------------------------------------------------------------|--|--|--|--|
| (<br>Т<br>Е | Сейчас ты — в команде Регионального отделения, присоединяйся к Первичному отделению в<br>твоем учебном заведении.<br>Будь в центре самых классных событий, участвуй сам и зови друзей!                                                                                 |  |  |  |  |
| E           | Если ты не нашел в списке первичных отделений своё образовательное учреждение, смело<br>оставляй заявку на <mark>открытие нового отделения</mark> .                                                                                                    |  |  |  |  |
| ١           | Первичное отделение                                                                                                    |  |  |  |  |
|             |                                                                                                    |  |  |  |  |
|             | школа 1                                                                                                    |  |  |  |  |
| Aa          | школа 1<br>МУНИЦИПАЛЬНОЕ БЮДЖЕТНОЕ ОБЩЕОБРАЗОВАТЕЛЬНОЕ УЧРЕЖДЕНИЕ<br>СРЕДНЯЯ ОБЩЕОБРАЗОВАТЕЛЬНАЯ ШКОЛА № 1 ИМЕНИ ГЕРОЯ СОВЕТСКОГО<br>СОЮЗА В. Г. МИЛОВАТСКОГО МУНИЦИПАЛЬНОГО ОБРАЗОВАНИЯ АБИНСКИЙ<br>РАЙОН<br>Краснодарский край, г Абинск, ул Интернациональная, д 23 |  |  |  |  |

## Рисунок 3 – Выбор первичного отделения

| Внимание!                                                                                                    |
|----------------------------------------------------------------------------------------------------|
| Сейчас ты — в команде Регионального отделения, присоединяйся к Первичному отделению в<br>твоем учебном заведении.<br>Будь в центре самых классных событий, участвуй сам и зови друзей! |
| Если ты не нашел в списке первичных отделений своё образовательное учреждение, смело<br>оставляй заявку на <u>открытие нового отделения</u> .<br>Первичное отделение                   |
| МУНИЦИПАЛЬНОЕ БЮДЖЕТНОЕ ОБЩЕОБРАЗОВАТЕЛЬНОЕ УЧРЕЖДЕНИЕ СРІ                                                                                                    |
| Закрыть Выбрать первичное отделение                                                                                                    |

Рисунок 4 – Завершение процесса

# Раздел 6. Инструкция по заполнению блока «Дополнительные первичные отделения»

Теперь тебе доступны для выбора дополнительные первичные отделения, где ты принимаешь участие. Можешь выбрать до 3-х отделений.

| Дополнительные первичные отделения                                                                                                 |
|----------------------------------------------------------------------------------------------------|
| Теперь тебе доступны для выбора дополнительные первичные отделения, где ты<br>принимаешь участие. Можешь выбрать до 3-х отделений. |
| Дополнительное первичное отделение № 1                                                                                             |
| + Добавить дополнительное первичное отделение Сохранить                                                                            |

## Рисунок 1 – Блок «Дополнительные первичные отделения»

Для выбора дополнительного первичного отделения введите наименование в предложенное поле.

| <b>Дополнит</b> ельн  | ые первичные отделения                                          |
|-----------------------|-----------------------------------------------------------------|
| Геперь тебе доступ    | ны для выбора дополнительные первичные отделения, где ты        |
| принимаешь участи     | 1е. Можешь выбрать до 3-х отделений.                            |
| Дополнительное пе     | рвичное отделение № 1                                           |
| мбудо                 |                                                                 |
| МУНИЦИПАЛЬНО          | Е БЮДЖЕТНОЕ УЧРЕЖДЕНИЕ ДОПОЛНИТЕЛЬНОГО                          |
| ОБРАЗОВАНИЯ Э         | КОЛОГО-БИОЛОГИЧЕСКИЙ ЦЕНТР МУНИЦИПАЛЬНОГО                       |
| ОБРАЗОВАНИЯ ТІ        | ЕМРЮКСКИЙ РАЙОН                                                 |
| Краснодарский край,   | Гемрюкский р-н, ст-ца Голубицкая, ул Красная, д 143, помещ 1    |
| МУНИЦИПАЛЬНО          | Е БЮДЖЕТНОЕ УЧРЕЖДЕНИЕ ДОПОЛНИТЕЛЬНОГО                          |
| ОБРАЗОВАНИЯ С         | ПОРТИВНАЯ ШКОЛА ЗАРЯ Г. ГУЛЬКЕВИЧИ МУНИЦИПАЛЬНОГО               |
| ОБРАЗОВАНИЯ Г         | /ЛЬКЕВИЧСКИЙ РАЙОН                                              |
| 352190, Краснодарский | край, м.р.н гулькевичский, г.п. гулькевичское, г гулькевичи, ул |

Рисунок 2 – Выбор дополнительного первичного отделения.

Если вы участвуете ещё в одном дополнительном первичном отделении, то нажмите на кнопку «Добавить дополнительное первичное отделение».

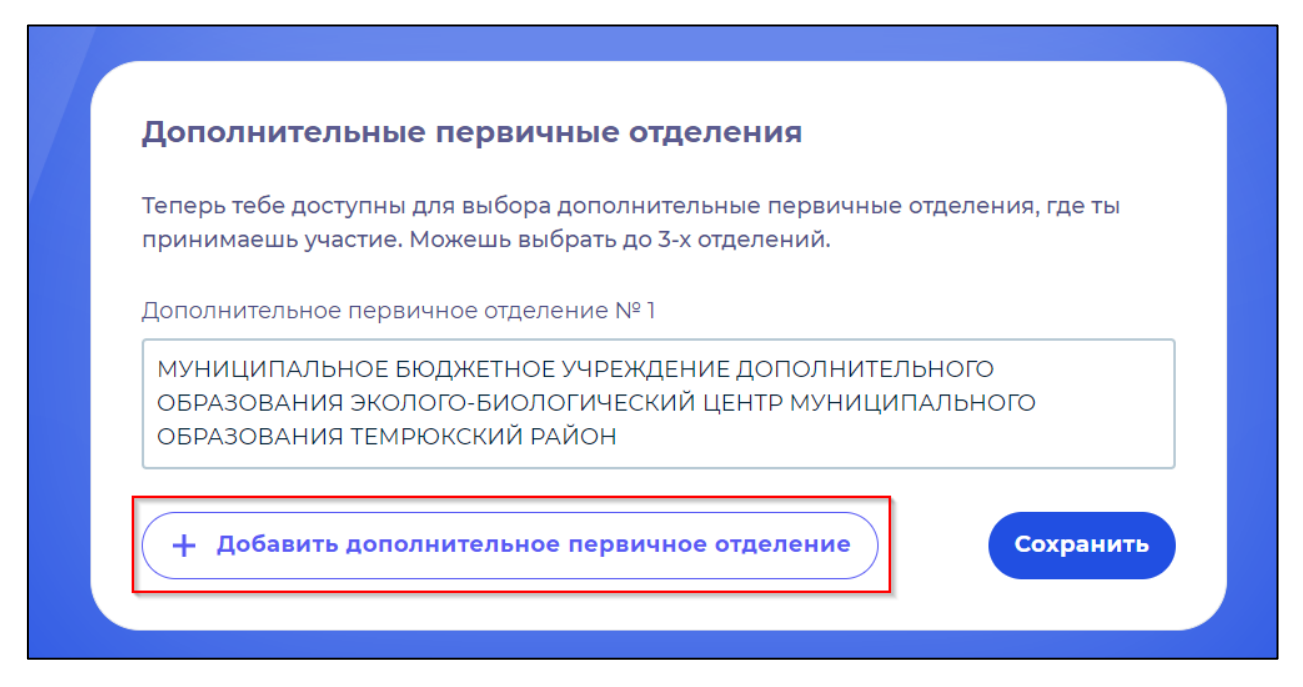

## Рисунок 3 – Кнопка «Добавить дополнительное первичное отделение».

Для сохранения информации нажмите на кнопку «Сохранить».

| Цополн                | ительные первичные отделения                                                                                       |
|-----------------------|----------------------------------------------------------------------------------------------------|
| Геперь те<br>принимаю | бе доступны для выбора дополнительные первичные отделения, где ты<br>ешь участие. Можешь выбрать до 3-х отделений. |
| Цополнит              | ельное первичное отделение № 1                                                                                     |
| муниці                | ИПАЛЬНОЕ БЮДЖЕТНОЕ УЧРЕЖДЕНИЕ ДОПОЛНИТЕЛЬНОГО                                                                      |
| ОБРАЗО<br>ОБРАЗО      | ВАНИЯ ЭКОЛОГО-БИОЛОГИЧЕСКИЙ ЦЕНТР МУНИЦИПАЛЬНОГО<br>ВАНИЯ ТЕМРЮКСКИЙ РАЙОН                                         |
|                       |                                                                                                    |
|                       | бавить дополнительное первичное отделение Сохранить                                                                |

Рисунок 4 – Сохранении информации.